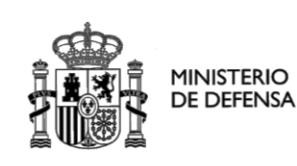

**Configuración Java** 

SECRETARIA DE ESTADO

DIRECCIÓN GENERAL DE INFRAESTRUCTURAS

Subdirección General de Tecnologías de la Información y Comunicaciones

# SUBDIRECCIÓN GENERAL DE TECNOLOGÍAS DE LA INFORMACIÓN Y COMUNICACIONES

# ACCEDA - DEFENSA Acceso y Consulta de Ciudadanos a Expedientes de la Administración.

# Configuración java

28/07/2016

| Ciclo de Revisión      |               |               |  |  |  |
|------------------------|---------------|---------------|--|--|--|
| Elaborado por :        | Validado por: | Aprobado por: |  |  |  |
| Fecha: 21/12/2016      | Fecha:        | Fecha:        |  |  |  |
| Lista de Distribución: |               |               |  |  |  |

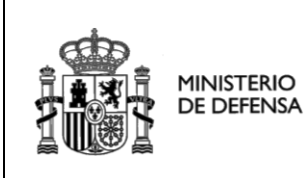

Configuración Java

SECRETARIA DE ESTADO

DIRECCIÓN GENERAL DE INFRAESTRUCTURAS

Subdirección General de Tecnologías de la Información y Comunicaciones

# <u>Índice</u>

# Contenido

| 1. | SISTEMAS TESTEADOS                                   | 3    |
|----|------------------------------------------------------|------|
| 2. | SISTEMA OPERATIVO WINDOWS                            | 4    |
| 2  | 2.1. Cómo activar el Plug-in de Java en el navegador | 4    |
|    | 2.1.1. Internet Explorer                             | 4    |
| 3. | SISTEMA OPERATIVO LINUX (CENTOS)                     | 6    |
| 4. | SISTEMA OPERATIVO MAC                                | 6    |
| 5. | MÁQUINA VIRTUAL DE JAVA                              | 7    |
| 5  | .1. Comprobación de versión                          | 7    |
|    | 5.1.1. Windows                                       | 7    |
| 6. | INSTALAR CERTIFICADOS                                | . 12 |

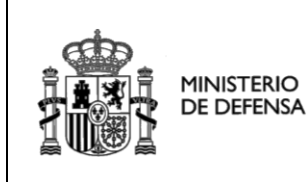

SECRETARIA DE ESTADO

DIRECCIÓN GENERAL DE INFRAESTRUCTURAS

# **1. SISTEMAS TESTEADOS**

Para realizar los trámites electrónicos disponibles en la Sede Electrónica Central del Ministerio de Defensa es necesario disponer de la Máquina Virtual Java (JVM) 1.6 o superior, instalada en el sistema operativo: Windows. Para Linux (Centos) y Mac solo se podrá acceder por c@lave. También es necesario habilitar el Plug-In de Java en el navegador de Internet:

- En Windows el navegadores con los que podrá operar son Internet Explorer 8 o superior de 32 bits con JVM 1.6 o superior de 32 bits, Internet Explorer 8 o superior de 64 bits con JVM 1.7 de 64 bits.
- En Linux (Centos) con Mozilla Firefox 17 o superior y solo se podrá acceder por cl@ve.
- En Mac con Mozilla Firefox 27 o superior y solo se podrá acceder por cl@ve.

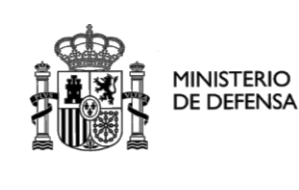

DIRECCIÓN GENERAL DE INFRAESTRUCTURAS

# 2. SISTEMA OPERATIVO WINDOWS

## 2.1. Cómo activar el Plug-in de Java en el navegador

Es necesario comprobar que el Plug-in de Java está habilitado en el navegador de internet. Siga las indicaciones según el navegador utilizado.

## **2.1.1.** Internet Explorer

Acceda al menú del navegador "Herramientas", "Administrar complementos".

|            | <u> </u>                                               | 3 🗱 |
|------------|--------------------------------------------------------|-----|
|            | Imprimir                                               |     |
| Bie<br>11ó | Acceda a "Herramientas",<br>"Administrar complementos" |     |
|            | Ver descargas Ctr                                      | I+J |
|            | Administrar complementos                               |     |
| 12         | Herramientas de desarrollo F12                         | _   |
|            | Ir a sitios anclados                                   |     |
|            | Opciones de Internet                                   |     |
|            | Acerca de Internet Explorer                            |     |

## Ilustración 1: Administrador de Complementos IE

Seleccione la opción "Todos los complementos" en el desplegable "Mostrar" y compruebe que el estado del Plug-in de la versión de Java en uso es "Habilitado".

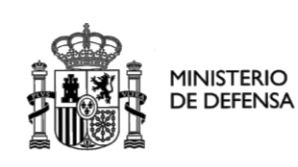

## Configuración Java

SECRETARIA DE ESTADO

DIRECCIÓN GENERAL DE INFRAESTRUCTURAS

Subdirección General de Tecnologías de la Información y Comunicaciones

|                                                                     | hbre                                         | Editor 🗠                                                           | Estado                  | Tiempo d | Tiemp |
|---------------------------------------------------------------------|----------------------------------------------|--------------------------------------------------------------------|-------------------------|----------|-------|
| C C                                                                 | tlTGVI Class                                 | No disponible                                                      | Habilitado              |          |       |
| o o contractinencas y extensiones                                   | Adedinet Class                               | No disponible                                                      | Habilitado              |          |       |
| dores de búsquedas                                                  | esearch                                      | No disponible                                                      | Habilitado              |          |       |
| adores D                                                            | Discusión                                    | No disponible                                                      | Habilitado              |          |       |
| ción de rastreo Ora                                                 | acle America, Inc.                           |                                                                    |                         |          |       |
| Ja                                                                  | ava Plug-in 10.45.2                          | Oracle America, Inc.                                               | Habilitado              |          |       |
| Ja                                                                  | ava Plug-in 1.6.0_32                         | Oracle America, Inc.                                               | Deshabilit              |          |       |
| Ja                                                                  | ava Plug-in 10.45.2                          | Oracle America, Inc.                                               | Habilitado              |          |       |
| D                                                                   | eployment Toolkit                            | Oracle America, Inc.                                               | Habilitado              |          |       |
|                                                                     | ava(tm) Plug-In SSV Helper                   | Oracle America, Inc.                                               | Habilitado              | 0,08 s   |       |
| 3.                                                                  | ava(tm) Plug-In 2 SSV Helper                 | Oracle America, Inc.                                               | Habilitado              | 0,28 s   |       |
| Tre                                                                 | end Micro, Inc.                              |                                                                    |                         |          |       |
| complementos                                                        | -                                            |                                                                    |                         | 1        | Þ     |
| ) Plug-In SSV Helper<br>rerica, Inc.<br>7.0.450.18<br>arc<br>nación | Asegúrese de que<br>corresponda a la versión | el Plug-in<br>de Java en uso<br><del>de Java en uso</del> el prove | rador<br>edor de búsque | idas pr  |       |
| 7.0.450.18<br>arc<br>aadón                                          | corresponda a la versión                     | de Java en uso<br>de explo<br><del></del> el prove                 | rador<br>edor de búsque | das pr   |       |

Ilustración 2: Administrador de Complementos IE

| dministrar complementos   Vea y administre los complementos instalados en este equipo. Algunas páginas web podrían no funcionar correctamente si deshabilita o elimina algún complemento. |                                                             |                             |                      |            |            |
|----------------------------------------------------------------------------------------------------|-------------------------------------------------------------|-----------------------------|----------------------|------------|------------|
| Mostrar:                                                                                                    | Complementos cargados a                                     | ctualmente en Interne       | t Explorer           |            | •          |
| Nombre                                                                                                    |                                                             | Editor                      |                      | Estado     | Tipo       |
| Habilitad                                                                                                    | o (8)                                                       |                             |                      |            |            |
| AeatCt                                                                                                    | tl Class                                                    | (Sin comprobar)             | A.E.A.T.             | Habilitado | Control Ac |
| Resear                                                                                                    | ch                                                          |                             |                      | Habilitado | Extensión  |
| 🚳 Java Pl                                                                                                    | ug-in 10.45.2                                               | Oracle America,             | inc.                 | Habilitado | Control Ac |
| Deployment Toolkit                                                                                                    |                                                             | Oracle America,             | Oracle America, Inc. |            | Control Ac |
| Shockv                                                                                                    | wave Flash Object                                           | Adobe Systems Incorporated  |                      | Habilitado | Control Ac |
| 🚳 Adobe                                                                                                    | PDF Link Helper                                             | Adobe Systems, Incorporated |                      | Habilitado | Objeto del |
| 🚳 Java(tr                                                                                                    | n) Plug-In 2 SSV Helper                                     | Oracle America,             | Inc.                 | Habilitado | Objeto del |
| 🚳 Java(tr                                                                                                    | m) Plug-In SSV Helper                                       | Oracle America,             | Inc.                 | Habilitado | Objeto del |
| •                                                                                                    |                                                             |                             |                      |            | •          |
| Configuraci                                                                                                    | ión                                                         |                             | Eliminar ActiveX     |            |            |
| Haga clic amba en un nombre de complemento y después haga clic en<br>Habilitar o Deshabilitar. O Deshabilitar<br>O Deshabilitar                                                           |                                                             |                             |                      |            |            |
| Descargar nu<br>Obtener más                                                                                                    | uevos complementos para Ini<br>información acerca de los ce | ternet Explorer             |                      | (          | Aceptar    |

Ilustración 3: Habilitar Plug-In Java IE

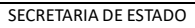

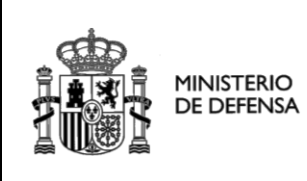

**Configuración Java** 

DIRECCIÓN GENERAL DE INFRAESTRUCTURAS

Subdirección General de Tecnologías de la Información y Comunicaciones

## 3. SISTEMA OPERATIVO LINUX (CENTOS)

No se podrá firmar con el applet. Se utilizará **Cl@ve:**Identidad electrónica para las Administraciones. <u>Portal informativo sobre el uso de CL@VE.</u>

## 4. SISTEMA OPERATIVO MAC

No se podrá firmar con el applet. Se utilizará **Cl@ve:**Identidad electrónica para las Administraciones. <u>Portal informativo sobre el uso de CL@VE</u>

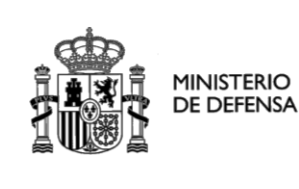

DIRECCIÓN GENERAL DE INFRAESTRUCTURAS

## 5. MÁQUINA VIRTUAL DE JAVA

Se recomienda tener instalada la Máquina Virtual de Java 1.6 o superior. Si no dispone de una versión de Java actualizada, acceda a la página oficial de Java y siga las instrucciones.

## 5.1. Comprobación de versión

Para comprobar la versión de la Máquina Virtual de Java siga las indicaciones según el Sistema Operativo utilizado.

## 5.1.1. Windows

En Windows acceda al Panel de control de Java desde el menú "Inicio", "Panel de Control", "Java".

Si dispone de Windows Vista o 7, el Panel de control de Java se encuentra dentro de "Programas".

En Windows 8 acceda a la barra de accesos situando el cursor en la esquina superior derecha de la pantalla de "Escritorio" y seleccione "Configuración". Haga clic en "Panel de control". Posteriormente entre en "Programas" y seleccione "Java".

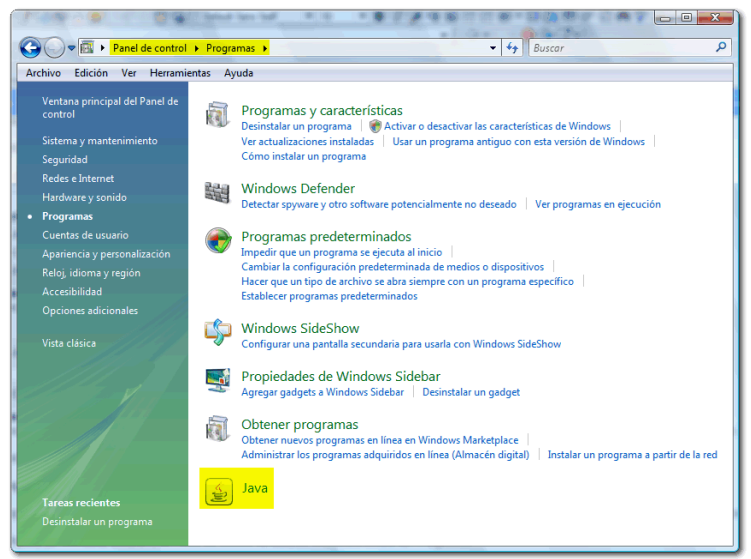

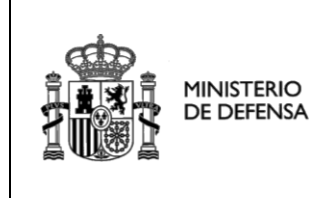

SECRETARIA DE ESTADO

DIRECCIÓN GENERAL DE INFRAESTRUCTURAS

Subdirección General de Tecnologías de la Información y Comunicaciones

En la pestaña "General" del Panel de control de Java pulse en el botón "Acerca de..." para comprobar la versión de Java instalada en su equipo.

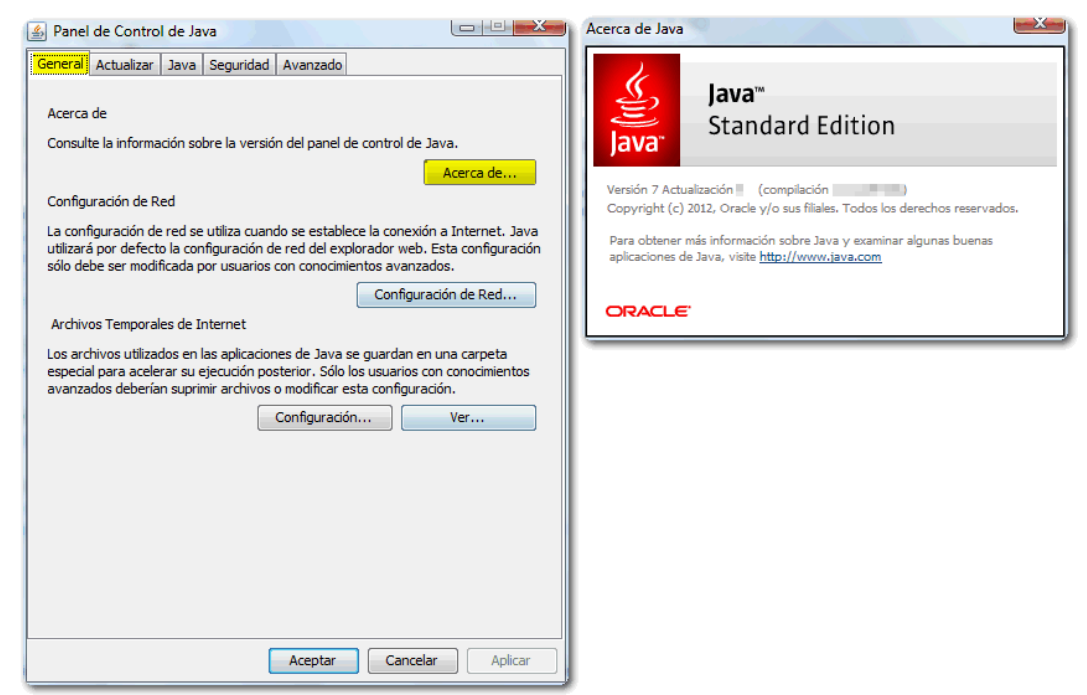

Ilustración 13: Versión de Java en Windows

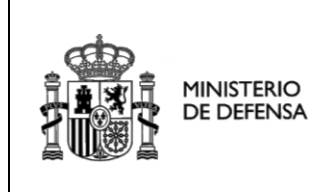

SECRETARIA DE ESTADO

DIRECCIÓN GENERAL DE INFRAESTRUCTURAS

Subdirección General de Tecnologías de la Información y Comunicaciones

Una vez tenga instalada una versión actualizada de Java, acceda al Panel de Control, tal y como se especifica en el apartado "4.1. Comprobar versión de Java" según el Sistema Operativo utilizado.

Es recomendable borrar la caché de Java. En la pestaña "General", haga clic en "Configuración..." de "Archivos temporales de Internet" y pinche en "Borrar archivos...".

| 🛃 Panel de Control de Java                                                                                                    |
|----------------------------------------------------------------------------------------------------|
| General Actualizar Java Seguridad Avanzado                                                                                                    |
| Acerca de<br>Consulte la información sobre la versión del panel de control de Java.<br>Acerca de<br>Configuración de Red<br>La configuración de red se utiliza cuando se establece la conexión a Internet. Java<br>utilizará por defecto la configuración de red del explorador web. Esta configuración<br>sólo debe ser modificada por usuarios con conocimientos avanzados. |
| Configuración de Red                                                                                                    |
| Archivos Temporales de Internet                                                                                                    |
| Los archivos utilizados en las aplicaciones de Java se guardan en una carpeta<br>especial para acelerar su ejecución posterior. Sólo los usuarios con conocimientos<br>avanzados deberían suprimir archivos o modificar esta configuración<br>Configuración                                                                                                    |
|                                                                                                    |
|                                                                                                    |
| Aceptar Cancelar Aplicar                                                                                                    |

Ilustración 19: Configuración Java

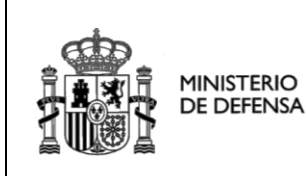

**Configuración Java** 

SECRETARIA DE ESTADO DIRECCIÓN GENERAL DE

INFRAESTRUCTURAS

Subdirección General de Tecnologías de la Información y Comunicaciones

| nfiguración de Archivos Temporales                                                                                                    |
|----------------------------------------------------------------------------------------------------|
| Conservar Archivos Temporales en mi Computadora                                                                                                    |
| Ubicación                                                                                                    |
| Seleccione la ubicación en donde se guardan los archivos temporales:                                                                                                    |
| C:\Users\\AppData\LocalLow\Sun\Java\Deployment\cache Cambiar                                                                                                    |
| Espacio en Disco<br>Seleccione el nivel de compresión de los archivos JAR: Ninguna -<br>Establezca la cantidad de espacio en disco para el almacenamiento de archivos temporales: |
| 32768 💌 MB                                                                                                    |
| Suprimir Archivos Restaurar Valores por Defecto                                                                                                    |
| Aceptar Cancelar                                                                                                    |

#### Ilustración 20: Configuración Archivos Temporales

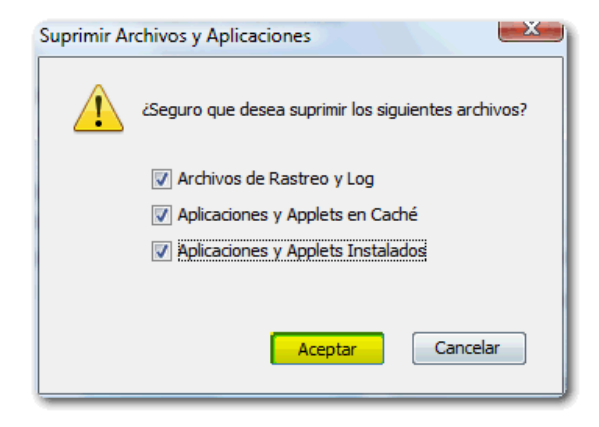

Ilustración 21: Borrar Archivos Temporales

El Plug-in de Java de nueva generación debe estar activado. Para comprobarlo acceda al Panel de control de Java, en el Panel de control. Haga clic en la pestaña "Avanzado", localice el apartado "Java Plug-in" y compruebe que la casilla para su activación está marcada.

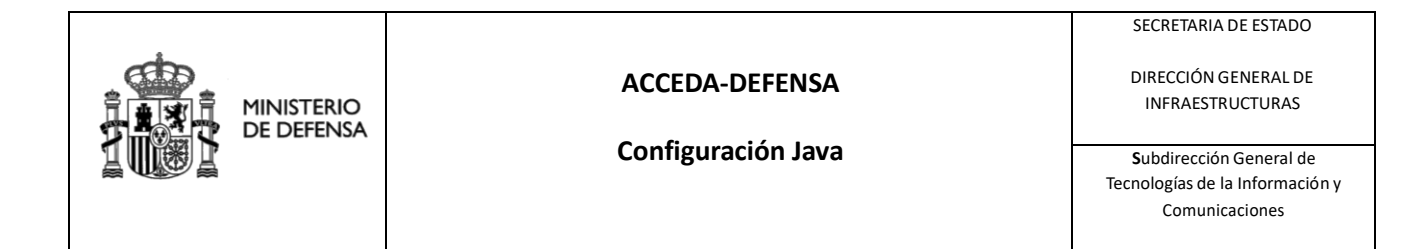

| 🛓 Panel            | de Control                                                                                                    | de Jav                                                                | /a                                          | 0 10          |                   |             | ж  |
|--------------------|----------------------------------------------------------------------------------------------------|-----------------------------------------------------------------------|---------------------------------------------|---------------|-------------------|-------------|----|
| General            | Actualizar                                                                                                    | Java                                                                  | Seguridad                                   | Avanzado      |                   |             |    |
| Depurar<br>Consola | ción<br>Activar Rast<br>Activar Regi<br>Mostrar exco<br>I de Java<br>Ver Consola<br>Ocultar Cons<br>No Iniciar la<br>Ir defecto pa | reo<br>stro<br>epcione<br>sola<br>Consola<br>ara los e                | s del ciclo de<br>a<br>exploradore:         | e vida del ap | plet              |             |    |
|                    | Microsoft In                                                                                                    | ternet E                                                              | xplorer                                     |               |                   |             |    |
| lava Plu           | Familia Mozil<br>Ugin                                                                                                    | la                                                                    |                                             |               |                   |             |    |
| ····· 🔽            | Activar Java                                                                                                    | Plugin                                                                | de nueva g                                  | eneración (d  | lebe reiniciar el | explorador) |    |
| Creació            | n de Acceso<br>Permitir siem<br>Preguntar a<br>Preguntar al<br>No permitir r<br>ión MIME/Ar                                        | s Direct<br>pre<br>usuario<br>usuario<br>usuario<br>nunca<br>chivo JM | os<br>se ha indica<br>o, si se ha in<br>NLP | do<br>Idicado |                   |             |    |
|                    | Preguntar a<br>No permitir r                                                                                                    | usuario<br>nunca                                                      |                                             |               |                   |             |    |
| Instalac           | ión de la Ap<br>Instalar si se                                                                                                    | licación<br>ha indi                                                   | cado<br>III                                 |               |                   |             | +  |
|                    |                                                                                                    |                                                                       |                                             | Aceptar       | Cancela           | r Aplica    | ar |

Ilustración 22: Activación del Plug-in de Java

Si se produjera algún error en la instalación, en la parte inferior de la página de descarga dispone también de un enlace a la página oficial de Java con información sobre los mensajes de error más frecuentes: <u>http://java.com/es/download/help/index\_error.xml</u>.

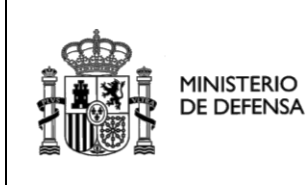

SECRETARIA DE ESTADO

DIRECCIÓN GENERAL DE INFRAESTRUCTURAS

## 6. INSTALAR CERTIFICADOS

Se deben descargar los certificados raíz de la Autoridad de Certificación (CA) del Ministerio de Defensa (admitido como Autoridad de Certificación en el Estado Español), intermedio WanPG, certificado de la sede electrónica y el certificado con el que se ha firmado el applet (elemento con el que realizará sus firmas electrónicas en la sede), e instalarlos como de confianza en la máquina virtual de Java. Además se debe eliminar la validación de revocación de certificados, para ello realice los siguientes pasos.

En la consola Java pinche la pestaña seguridad.

| Panel de Control de Java                                                                                                    |
|----------------------------------------------------------------------------------------------------|
| General Actualizar Java Seguridad Avanzado                                                                                                    |
| Acerca de                                                                                                    |
| Consulte la información sobre la versión del panel de control de Java.                                                                                                    |
| Acerca de                                                                                                    |
| Configuración de Red                                                                                                    |
| La configuración de red se utiliza cuando se establece la conexión a Internet. Java<br>utilizará por defecto la configuración de red del explorador web. Esta configuración<br>sólo debe ser modificada por usuarios con conocimientos avanzados. |
| Configuración de Red                                                                                                    |
| Archivos Temporales de Internet                                                                                                    |
| Los archivos utilizados en las aplicaciones de Java se guardan en una carpeta<br>especial para acelerar su ejecución posterior. Sólo los usuarios con conocimientos<br>avanzados deberían suprimir archivos o modificar esta configuración.       |
| Configuración Ver                                                                                                    |
| El explorador tiene Java activado. Consulte el separador Seguridad                                                                                                    |
|                                                                                                    |
|                                                                                                    |
|                                                                                                    |
| Aceptar Cancelar Aplicar                                                                                                    |

Ilustración 23: Consola de Java

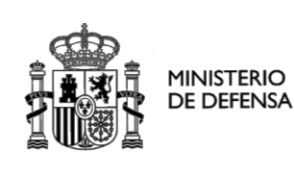

#### Configuración Java

SECRETARIA DE ESTADO

DIRECCIÓN GENERAL DE INFRAESTRUCTURAS

Subdirección General de Tecnologías de la Información y Comunicaciones

| 실 Panel de Control                                          | de Java                                                        |                                                        | -                                    |                     | ×  |
|-------------------------------------------------------------|----------------------------------------------------------------|--------------------------------------------------------|--------------------------------------|---------------------|----|
| General Java Segu                                           | ridad Avanzado                                                 |                                                        |                                      |                     |    |
| ☑ A <u>c</u> tivar el contenio                              | do Java en el explorador                                       |                                                        |                                      |                     |    |
| Nivel de seguridad d                                        | e las aplicaciones que no est                                  | án en la lista de excepo                               | ión de sitios                        |                     |    |
| O Muy Alta                                                  |                                                                |                                                        |                                      |                     |    |
| Solo se podrán<br>de certificación                          | ejecutar las aplicaciones Jav<br>de confianza y solo si el cer | va identificadas con un o<br>tificado se puede verific | certificado de un<br>ar como no revo | a autorida<br>cado. | ıd |
| Alta                                                        |                                                                |                                                        |                                      |                     |    |
| Se podrán ejec<br>certificación de<br>certificado.          | utar las aplicaciones Java id<br>confianza, induso si no se p  | entificadas con un certii<br>uede verificar el estado  | îcado de una au<br>o de revocación c | toridad de<br>lel   |    |
| Lista de excepciones                                        | s de sitios                                                    |                                                        |                                      |                     |    |
| Las aplicaciones i                                          | niciadas desde los sitios que                                  | se enumeran a continua                                 | ación se podrán e                    | ejecutar            |    |
| https://accedaloc<br>https://sede.defe<br>https://sedeint.m | al.mdef.es<br>nsa.gob.es<br>def.es                             |                                                        | Editar li <u>s</u> ta o              | de sitios           | >  |
| <u>V</u> er el juego de regla                               | as de despliegue activo                                        |                                                        |                                      |                     |    |
|                                                             | <u>R</u> estaurar Peticiones de l                              | Datos de Seguridad                                     | Gestionar Ce                         | rtificados.         |    |
|                                                             |                                                                | Aceptar                                                | Cancelar                             | Aplic               | ar |

#### Ilustración 24: Seguridad en la consola de Java

Haga click en Editar lista de sitios seguros e introduzca la dirección https://sede.defensa.gob.es

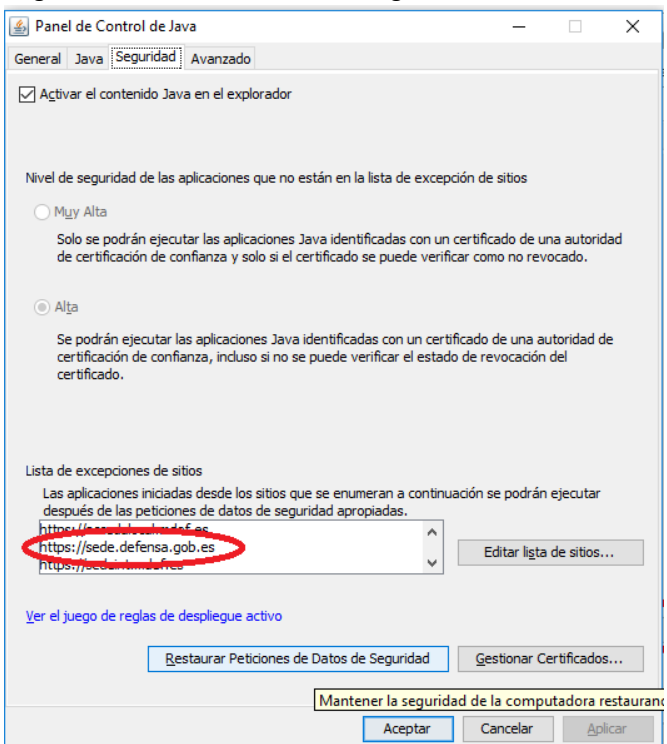

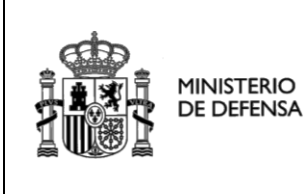

**Configuración Java** 

SECRETARIA DE ESTADO

DIRECCIÓN GENERAL DE INFRAESTRUCTURAS

Subdirección General de Tecnologías de la Información y Comunicaciones

Haga clic en el botón "Gestionar Certificados".

| Certificados                                                      |                   | 3   |
|-------------------------------------------------------------------|-------------------|-----|
| Tipo de Certificado: Certificados de Confianza<br>Usuario Sistema |                   | ]   |
| Emitido para                                                      | Emitido por       | ן ך |
|                                                                   |                   |     |
| Importar Exportar                                                 | Eliminar Detalles |     |
|                                                                   | Cerrar            |     |

### Ilustración 25: Gestionar certificados en la consola de Java

En certificados de confianza importe el certificado con el cual se ha firmado el applet.

SECRETARIA DE ESTADO

DIRECCIÓN GENERAL DE INFRAESTRUCTURAS

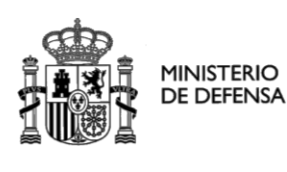

## ACCEDA-DEFENSA

**Configuración Java** 

Subdirección General de Tecnologías de la Información y Comunicaciones

| Certificados         |                           |                   | ×        |
|----------------------|---------------------------|-------------------|----------|
| Tipo de Certificado: | Certificados de Confianza |                   | •        |
| Usuario Sistema      |                           |                   |          |
| Emitido para         |                           | Emitido por       |          |
| MINISDEF-CODE-SI     | IGNING                    | MINISDEF-EC-WPG   | <b>^</b> |
|                      |                           |                   |          |
|                      |                           |                   |          |
|                      |                           |                   |          |
|                      |                           |                   |          |
|                      |                           |                   |          |
|                      |                           |                   |          |
|                      |                           |                   | <b>T</b> |
|                      | Importar Exportar         | Eliminar Detalles |          |
|                      |                           |                   | Cerrar   |

Ilustración 26: Importar Certificado de firma de applet en consola de Java

En certificados de sitio seguro importe el certificado de sede.

| Certificados                      |                   | ×   |
|-----------------------------------|-------------------|-----|
| Tipo de Certificado: Eitio Seguro |                   | ]•] |
| Emitido para                      | Emitido por       |     |
| sede.defensa.gob.es               | MINISDEF-EC-WPG   | -   |
|                                   |                   | Ŧ   |
| Importar Exportar                 | Eliminar Detalles |     |
|                                   | Cer               | rar |

## Ilustración 27: Importar Certificado de sede

En certificados CA firmante importe los certificados de la entidad raíz y la intermedia.

SECRETARIA DE ESTADO

DIRECCIÓN GENERAL DE INFRAESTRUCTURAS

Configuración Java

ACCEDA-DEFENSA

Subdirección General de Tecnologías de la Información y Comunicaciones

| Certificados                            |                   |                   | ×        |
|-----------------------------------------|-------------------|-------------------|----------|
| Tipo de Certificado:<br>Usuario Sistema | CA de Firmante    |                   | •        |
| Emitido para                            |                   | Emitido por       |          |
| MINISDEF-EC-RAIZ                        |                   | MINISDEF-EC-RAIZ  | <b>^</b> |
| MINISDEF-EC-WPG                         |                   | MINISDEF-EC-RAIZ  |          |
|                                         |                   |                   | Ŧ        |
|                                         | importar Exportar | Eliminar Detalles |          |
|                                         |                   |                   | Cerrar   |

### Ilustración 28: Importar Certificados raíz e intermedio

MINISTERIO

DE DEFENSA

En certificados de CA de sitios seguro importe los certificados raíz e intermedia.

| Certificados<br>Tipo de Certificado: <u>CA de Sitio Seguro</u><br>Usuario Sistema |                   | × |
|-----------------------------------------------------------------------------------|-------------------|---|
| Emitido para                                                                      | Emitido por       |   |
| MINISDEF-EC-RAIZ                                                                  | MINISDEF-EC-RAIZ  |   |
| MINISDEF-EC-WPG                                                                   | MINISDEF-EC-RAIZ  |   |
|                                                                                   |                   | * |
| Importar Exportar                                                                 | Eliminar Detalles |   |
|                                                                                   | Cerra             | r |

#### Ilustración 29: Importar Certificados raíz e intermedio

Asimismo los certificados raíz e intermedio deben de estar instalados en el Navegador que utilice, como certificados de confianza, para que el mismo no le informe que el sitio al que desea acceder no es de confianza.

La eliminación de revocación certificados se realiza, pinchando en la pestaña "avanzado" y en el apartado "realizar comprobaciones de revocación de certificado en", como se muestran en las siguientes figuras:

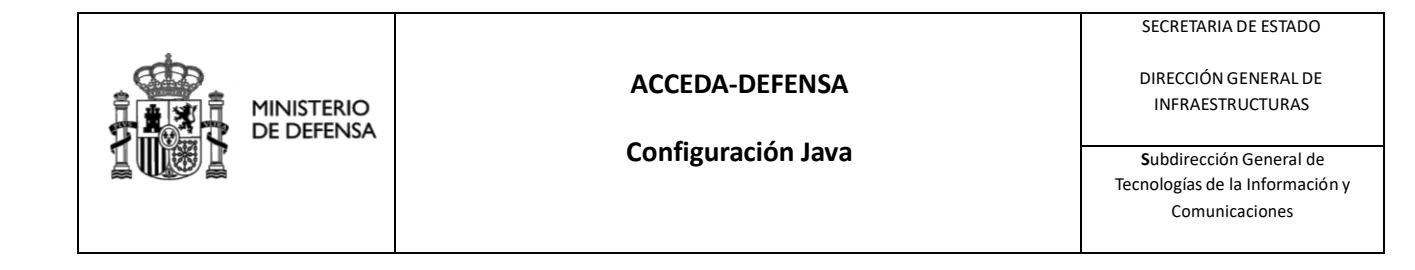

| Panel de Control de Java                                                                                                    |  |  |  |  |
|----------------------------------------------------------------------------------------------------|--|--|--|--|
| General Actualizar Java Seguridad Avanzado                                                                                                    |  |  |  |  |
| Acerca de                                                                                                    |  |  |  |  |
| Consulte la información sobre la versión del panel de control de Java.                                                                                                    |  |  |  |  |
| Acerca de                                                                                                    |  |  |  |  |
| Configuración de Red                                                                                                    |  |  |  |  |
| La configuración de red se utiliza cuando se establece la conexión a Internet. Java<br>utilizará por defecto la configuración de red del explorador web. Esta configuración<br>sólo debe ser modificada por usuarios con conocimientos avanzados. |  |  |  |  |
| Configuración de Red                                                                                                    |  |  |  |  |
| Archivos Temporales de Internet                                                                                                    |  |  |  |  |
| Los archivos utilizados en las aplicaciones de Java se guardan en una carpeta<br>especial para acelerar su ejecución posterior. Sólo los usuarios con conocimientos<br>avanzados deberían suprimir archivos o modificar esta configuración.       |  |  |  |  |
| Configuración Ver                                                                                                    |  |  |  |  |
| El explorador tiene Java activado. Consulte el separador Seguridad                                                                                                    |  |  |  |  |
|                                                                                                    |  |  |  |  |
|                                                                                                    |  |  |  |  |
| Aceptar Cancelar Aplicar                                                                                                    |  |  |  |  |

Ilustración 30: Pestaña avanzado

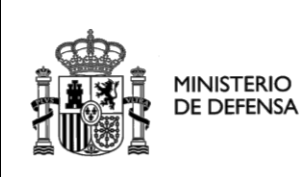

Configuración Java

SECRETARIA DE ESTADO DIRECCIÓN GENERAL DE INFRAESTRUCTURAS

Subdirección General de Tecnologías de la Información y Comunicaciones

|                                                                           | 🔊 Panel de Control de Java 📃 💷 🗾                                            | <b>x</b> |  |  |
|---------------------------------------------------------------------------|-----------------------------------------------------------------------------|----------|--|--|
|                                                                           | General Actualizar Java Seguridad Avanzado                                  |          |  |  |
|                                                                           | Avisar si el certificado del sitio no se corresponde con el nombre del host | •        |  |  |
| L                                                                         | Mostrar el certificado del sitio desde el servidor incluso si es válido     |          |  |  |
| L                                                                         | Verificación de seguridad de código mixto (sandbox frente a de confianza)   |          |  |  |
|                                                                           | •••• • Activar: mostrar advertencia si es preciso                           |          |  |  |
|                                                                           | Activar: ocultar advertencia y ejecutar con protecciones                    |          |  |  |
| Activar: ocultar advertencia y no ejecutar código que no sea de confianza |                                                                             |          |  |  |
| L                                                                         | Desactivar verificación (no recomendado)                                    |          |  |  |
|                                                                           | Realizar comprobaciones de revocación de certificado en                     |          |  |  |
| Certificado de publicador sólo                                            |                                                                             |          |  |  |
| L                                                                         | Todos los certificados en la cadena de confianza                            |          |  |  |
| L                                                                         | No comprobar (no recomendado)                                               |          |  |  |
|                                                                           | Comprobar revocación de certificados con                                    |          |  |  |
| L                                                                         | Opling Cartificate Status Protocol (OCSP)                                   |          |  |  |
|                                                                           |                                                                             | =        |  |  |
| L                                                                         | Valeres de Seguridad Avanzada                                               |          |  |  |
| L                                                                         | Lisar los certificados y claves del almacéo de claves del evolorador        |          |  |  |
| L                                                                         | Activar comprobación de revocación de la lista pegra                        |          |  |  |
| L                                                                         | Activar comprobación de revocación de la insta negra                        |          |  |  |
| L                                                                         | Utilizar formato ClientHello compatible con SSL 2.0                         | -        |  |  |
| L                                                                         | 4 III                                                                       |          |  |  |
| ┝                                                                         |                                                                             |          |  |  |
|                                                                           | Aceptar Cancelar Aplicar                                                    |          |  |  |

Ilustración 31: Realizar comprobaciones de revocación de certificados

## **IMPORTANTE**

Los certificados del Ministerio de Defensa tienen una validez de 2 años, con lo que deberá de verificar antes de entrar en la sede electrónica central del Ministerio, que los que haya instalado en su máquina virtual java son los que se encuentran en vigor en el momento de su transacción. Si ya no estuvieran en vigor, deberá de volver a instalarlos en su máquina virtual.